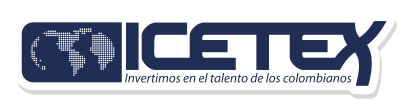

# Primeros •

Accede a la página web del ICETEX:

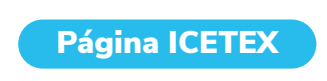

-Jum

**Encuentra el formulario:** Busca la sección llamada "Información para tu fondo". Allí verás un enlace que dice "Formulario de solicitud". Haz clic en él para empezar tu inscripción.

#### Información para tu fondo

🕑 Formulario de solicitud

## **Llegarás al Formulario:** Después de hacer clic, la página te mostrará el formulario donde iniciarás el proceso de registro

|   | <b>MICETE</b> Y |  |
|---|-----------------|--|
|   | Usuario:        |  |
| 1 | Contraseña:     |  |
| _ | ≜ ingresar      |  |

#### Datos para •\_\_\_\_ • registrarte:

**Correo electrónico:** Escribe tu correo electrónico. Asegúrate de que sea uno que uses seguido, porque ahí te enviaremos información importante.

**Contraseña:** Crea una contraseña segura y recuérdala bien.

**Confirma tu contraseña:** Escribe de nuevo la contraseña para verificar que sea correcta.

**Acepta los términos y condiciones** y la política de tratamiento de datos: Marca las casillas para confirmar que estás de acuerdo.

Acepto Términos y Condiciones
 Acepto Política de Tratamiento de Datos

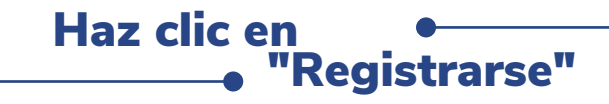

Este botón enviará tu información al sistema.

| 8                | Registrate en el<br>sistema |
|------------------|-----------------------------|
| Correo Electróni | ico : *                     |
| Contraseña : *   |                             |
| Confirme Contra  | aseña : *                   |
| Acepto Térm      | ninos y Condiciones         |
| Acepto Politi    | ica de Tratamiento de Datos |
| ▶                |                             |
|                  | Mahan                       |

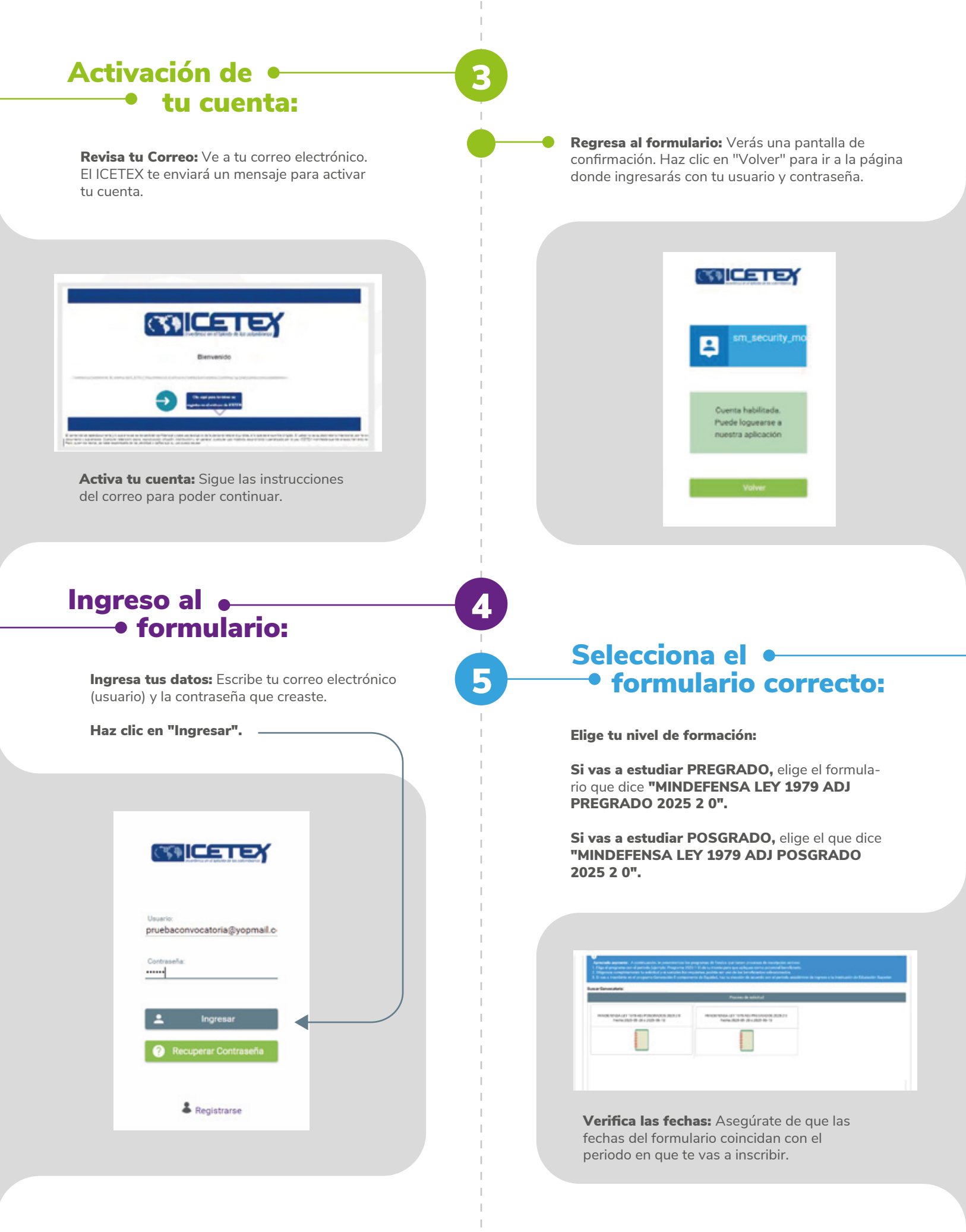

# Diligencia • • el formulario:

**Información personal:** Se abrirá el formulario para que llenes tus datos.

| Invocatoria: PINOLEENSA-LEY 1975-ADI<br>PRECANCOL 2023 2.0 | Progress peneral | Arance diligenciamenta |
|------------------------------------------------------------|------------------|------------------------|
| Dias restartas cente convocatoria                          | 0                |                        |
| 27 dia 03711                                               |                  |                        |

**Empieza por la autorización:** Comienza con el módulo "Autorización para el tratamiento de datos".

| unternivated in industry. That is wanted to cardinate                                                                                | BATTER OT, SOLID/LW/IT                                                                    | SATISFIED SOLED CARLING CARLING AND AND AND AND AND AND AND AND AND AND                           |  |
|----------------------------------------------------------------------------------------------------|-------------------------------------------------------------------------------------------|---------------------------------------------------------------------------------------------------|--|
| D was source do which approaches balan de la<br>persona los facellas por la persona los facellas de la<br>persona que la representaj | Ingress is efformation, present del esticitante                                           | ingrea ko data Afriquesta accienca par desa<br>arraz                                              |  |
| 140708-14 10480400                                                                                                    | 5/101-08-008 103-5/480                                                                    | INFORMATION DESCRIPTION OF A STREET                                                               |  |
| 0                                                                                                    | 0                                                                                         | 3005-A54050483                                                                                    |  |
| legens la afonsocia de los promos asalimiena.<br>Bratitados                                                                          | Promo en retri soncia la afrance de especta a la<br>persona que sa a serva deuter estares | C<br>Persona Publicana de Espandes - Specializas<br>Internacionales - Entración de algor de funda |  |

**Guarda la información:** No olvides guardar cada sección que completes para poder seguir adelante. El formulario te irá mostrando las siguientes secciones a medida que avances.

### Módulos • del formulario:

Autorización para el tratamiento de datos:

Lee con atención: Revisa los términos y condiciones.

**Acepta los términos:** Marca las casillas para confirmar que los entendiste.

Haz clic en "Guardar" y luego "Siguiente".

**Finaliza esta sección:** Lee la información sobre el tratamiento de datos, haz clic en **"Acepto"**, luego en **"Guardar"** y finalmente en **"Finalizar".** 

### Datos del solicitante:

Información básica: Llena tus datos personales.

**Datos de contacto:** Asegúrate de usar el mismo correo electrónico que al principio y de que tenga espacio para recibir mensajes.

**Datos de localización:** Escribe tu dirección y lugar de residencia.

| and the second second se | Asignar Cluded |   |        |         | × |  |
|----------------------------------------------------------------------------------------------------|----------------|---|--------|---------|---|--|
|                                                                                                    | Departamento   | 1 |        |         |   |  |
|                                                                                                    | Outled         |   |        |         |   |  |
|                                                                                                    | inemución      |   |        |         |   |  |
| a course                                                                                                    | Programe       |   |        |         |   |  |
|                                                                                                    |                |   | Queder | Canonia |   |  |

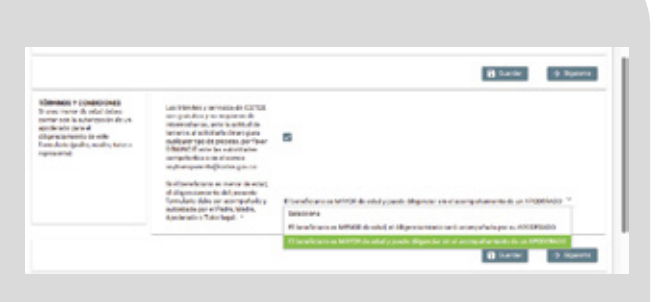

#### Datos • • socioeconómicos:

Responde las preguntas sobre tu situación.

|                                                                                                    | all liverian a resolution                                                                                                    |
|----------------------------------------------------------------------------------------------------|----------------------------------------------------------------------------------------------------|
| Nene contractation del<br>distinct<br>(generalizza paper directo a<br>contracto de la la<br>contracto de la la<br>contracto de la la contracto<br>reportado qui la de la contracto | , is an average on the difference of the two terms in the two terms in the dimension in the group $\frac{1}{2}$ . It is a 2003 $^{\circ}$ |

Recuerda: Para avanzar, haz clic en "Guardar" y "Siguiente" después de cada sección.

#### Datos • • de solicitud

(Datos del Programa Académico a Cursar):

**Programa académico**: Escribe los datos de la carrera que vas a estudiar.

**Consulta:** Si necesitas buscar el programa, escribe en MAYÚSCULAS el DEPARTAMENTO, MUNICIPIO, INSTITUCIÓN y PROGRAMA.

|                                                                                                    |                                                                                                    |                         | 1.7 |
|----------------------------------------------------------------------------------------------------|----------------------------------------------------------------------------------------------------|-------------------------|-----|
| Note de Poppine Assiliation<br>Terretarios empletar<br>complementarios datas del<br>programa sestitation que insues | Transmission de la Institución de Roberto de Roberto (1981) *                                                                                                    | 0                       | Ľ   |
| Carbon .                                                                                                    | inempour de Educerie Laterar (EE). *                                                                                                    | COLORADO NOTION DE INVE |     |
| ADMENTS OF BEAMS                                                                                                    | Proposition and Relation type designs (second 7                                                                                                    | Administration of the   | L   |
| MD_DIA WITT                                                                                                    | Read Anadomnus, 1                                                                                                    | UNIVERSITY AND A        |     |
| Annalis and SHAPETER.<br>Available Programs 10                                                                      | Weinhight *                                                                                                    | mentors                 | L   |
|                                                                                                    | Serverse eligenrepres () el 10.1                                                                                                    | talacture 14            |     |
|                                                                                                    | Execute da Propulse accelerate en la realizar 1                                                                                                    | Intercore *             |     |
|                                                                                                    | Cashina variantikan na shirancan natiyar da itaniyar hara nike sanga datan walitar kate (preside)<br>Dara kiri dal programa dikenantika di yan mpesa di perside di | Infection, *            |     |
|                                                                                                    | Tation de Marcourde                                                                                                    | 04.00                   |     |
|                                                                                                    | Share the property of control is study? OPD 2012 of 2012 of Product (HBP) 11 2214 on                                                                               |                         | . 4 |

**Información del garante:** El sistema pedirá los datos de esta persona para revisar su historial crediticio.

#### Importante:

Debes estar en el "**Registro Único del Ministerio de Defensa RUM**" como beneficiario de la **Ley 1979 de 2019.** 

|                                                                                |                                                                                                    |           | il fante | 9 Balance |
|--------------------------------------------------------------------------------|----------------------------------------------------------------------------------------------------|-----------|----------|-----------|
| Information Parities<br>Particularies a difference to<br>effortunitie paraties | Type de descenario colonidades a<br>Seconda de la constanción de statistica de la constanción de la constanción de | Selectore | •        |           |
|                                                                                | Parka & Spectrum Addition many Sciencia and Coloniania *                                                           |           |          |           |
|                                                                                | Par, beginarian ny fadad Mangar na Readoriti na Soomano da Kambar Y                                                |           | 0        |           |
|                                                                                | Pollo & Nazimirio (Minimirae) *                                                                                    |           |          |           |
|                                                                                | Para, Desamamente o Dadad de Nacimiantes 1                                                                         |           | 0        |           |
|                                                                                | Nominal) *                                                                                                    |           |          |           |
|                                                                                | Automation -                                                                                                    |           |          |           |

#### Historial •\_\_\_\_ \_\_\_ académico:

**Información educativa:** Escribe tus notas y el puntaje de las pruebas Saber (si aplica).

|                                                                                                    |                                                                                                    | B Carlor 3 Spec                        |
|----------------------------------------------------------------------------------------------------|----------------------------------------------------------------------------------------------------|----------------------------------------|
| <ul> <li>Montal Academics<br/>Technicans analyticarile<br/>alternation del analyticarile<br/>alternation della socialitada<br/>technicale alternatione<br/>technicale alternatione<br/>te</li></ul> | It in presents a careful full trappeds the metric per flavor and water and serger derivative state data | 41+18 *                                |
|                                                                                                    | Collins particle or produce other *                                                                     | 140                                    |
|                                                                                                    | Departments of College *                                                                                | O'HONOTE BL                            |
|                                                                                                    | Wumapro dal Collegne. *                                                                                 | (************************************* |
|                                                                                                    | Cologo - 1                                                                                              | (a v par president provi               |

#### Datos del • • deudor solidario:

**Tipo de garante:** La opción válida es "Un tercero como deudor Solidario". Esta persona debe ser mayor de edad, menor de 65 años, colombiano o extranjero con residencia permanente en Colombia.

|    | ÷.,   |     | -  | -     |       | - | -  |
|----|-------|-----|----|-------|-------|---|----|
| 84 | Are : | 100 | 64 | Tape- | tin i |   | 64 |

#### false store d'ips-de prosts on le se

In object the second second se

19 -

Q ALBERT

#### Información deudor solidario:

Proporciona la información solicitada del deudor solidario.

| 0                                              | Contraction of the second second se |     | - 0 | Types and the second |           |
|------------------------------------------------|----------------------------------------------------------------------------------------------------|-----|-----|----------------------|-----------|
| O + 2 to do main to the bayes of               | talls.                                                                                                    |     |     |                      |           |
|                                                |                                                                                                    |     |     |                      |           |
|                                                |                                                                                                    |     |     | B Contact            | - Spender |
| All Memoria POP<br>Porana Digendia rialkamenta | Collisional and province publicaments increased. It                                                                                                    | 0.  | O M |                      |           |
| 0                                              | $2,\sqrt{2}$ was been been upon over percenter public amonte estimatané. $^{\rm 2}$                                                                                                    | 0.1 | ON  |                      |           |
|                                                |                                                                                                    |     |     |                      |           |

### Finalización:

**Pago del estudio:** Cuando completes toda la información, tendrás que pagar el estudio de antecedentes crediticios del garante.

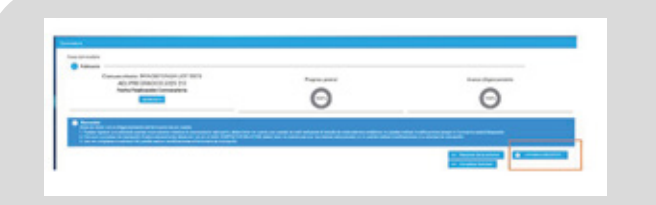

#### **Resultado del estudio:**

**APROBADO:** Puedes terminar tu solicitud.

**RECHAZADO:** Debes cambiar los datos del garante y pagar de nuevo el estudio.

# ¡Felicitaciones!

Has finalizado la inscripción al formulario del Fondo de Veteranos - Ley 1979. No olvides que es crucial revisar periódicamente tu correo electrónico, ya que allí recibirás información importante sobre el estado de tu solicitud y los próximos pasos.

#### Gracias por tu participación